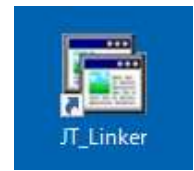

このアイコンをダブルクリック

事前にJTDXのみでも良いので、LOGを作っておくと log.adi へのリンクの画面はでず設定は終了です 事前のLOGの作り方 JTDXを立ち上げて、周波数表示の左下にある DX Call に仮に自分のコールを入力し、JTDX画面の ログに記録 ボタンを押す。 次に Log QSO という小さな画面が POP するので、その画面のOKを押して画面を閉じる。 JTDXのログがあるホルダーに2つのファイルが作成される。 wsjtx.log wsjt\_log.adi

このファイルが存在すると、最後の方のページ2枚分の設定は不要となります。

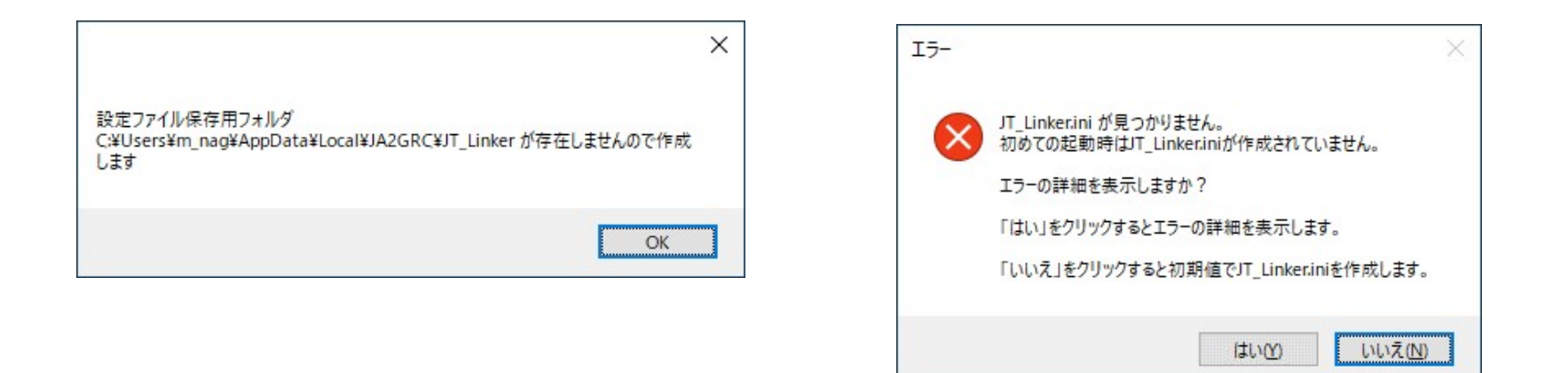

## 例外 No.53

JT\_Linker.ini が見つかりません。 初めての起動時はJT Linker.iniが作成されていません。

OKをクリックすると初期値でJT\_Linker.iniを作成します。

エラーの詳細は以下の通りです。

処理: RdIniFile

発生: mscorlib

トレース: 場所 System.IO.\_\_Error.WinIOError(Int32 errorCode, String maybeFullPath)

場所 System.IO.FileStream.Init(String path, FileMode mode, FileAccess access, Int32 rights, Boolean useRights, FileShare share, Int32 bufferSize, FileOptions options, SECURITY\_ATTRIBUTES secAttrs, String msgPath, Boolean bFromProxy, Boolean useLongPath, Boolean checkHost)

場所 System.IO.FileStream.ctor(String path, FileMode mode, FileAccess access, FileShare share, Int32 bufferSize, FileOptions options, String msgPath, Boolean bFromProxy, Boolean useLongPath, Boolean checkHost)

場所 System.IO.StreamReader..ctor(String path, Encoding encoding, Boolean detectEncodingFromByteOrderMarks, Int32 bufferSize, Boolean checkHost)

場所 System.IO.StreamReader.ctor(String path) 場所 JT\_Linker.Form1.ReadIniFile(String filePathInidata)

説明:ファイル

'C:¥Users¥m\_nag¥AppData¥Local¥JA2GRC¥JT\_Linker¥JT\_Linker.in i' が見つかりませんでした。

OK

X

## JT\_Linker

初期設定をして下さい。 少なくとも、コールサイン、グリッドロケータ、デコーダ・ファイルパスを設定して下さい。

コールサインとグリッドロケータのペアは8つまで設定可能です。 グリッドロケータは4桁または6桁が設定可能です。 デコーダ・ファイルパスは少なくとも一つ以上設定してください。

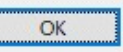

X

| 🖬 Setup                                                               |                      |                                                                       | - [                                    | X                       |                                                        |
|-----------------------------------------------------------------------|----------------------|-----------------------------------------------------------------------|----------------------------------------|-------------------------|--------------------------------------------------------|
| Basic Settings<br>Basic Settings<br>My Call _ My GL<br>JF 1WLK PM95RQ | Remarks   Web L      | ogs  <br>ay-In EntitySearch LogS<br>□ 1000                            | earch KeyStroke G                      | IthSearch               |                                                        |
| Az and Distance<br>Use Az and Distance<br>Q QTH<br>Current Text       | ()Set &              | Counter<br>Counter<br>Counter<br>Counter<br>DQP_WSJT-<br>Current Text | Remarks1 🔽 Re<br>Figures Ourrer<br>3 🔍 | marks2<br>nt Count<br>1 |                                                        |
|                                                                       |                      |                                                                       |                                        |                         |                                                        |
| Set MyCall, My GL, eQSL Pswo                                          | d and ClubLog Passwd |                                                                       | Save                                   | Cancel                  |                                                        |
| My Call My GL<br>JF1WLK PM95RQ                                        | eQSL Pswd            | ClubLog email adrs                                                    | DlubLog Pswd                           | <u> </u>                |                                                        |
| -                                                                     |                      |                                                                       |                                        | Del 🗸                   | <ul> <li>②コールとグリッド入力</li> <li>③Addを押し上の枠に移動</li> </ul> |
| JEIWLK PM95RQ                                                         |                      |                                                                       |                                        | Cancel                  | ④Saveで保存                                               |
|                                                                       | Add                  | 1                                                                     |                                        | Save                    |                                                        |

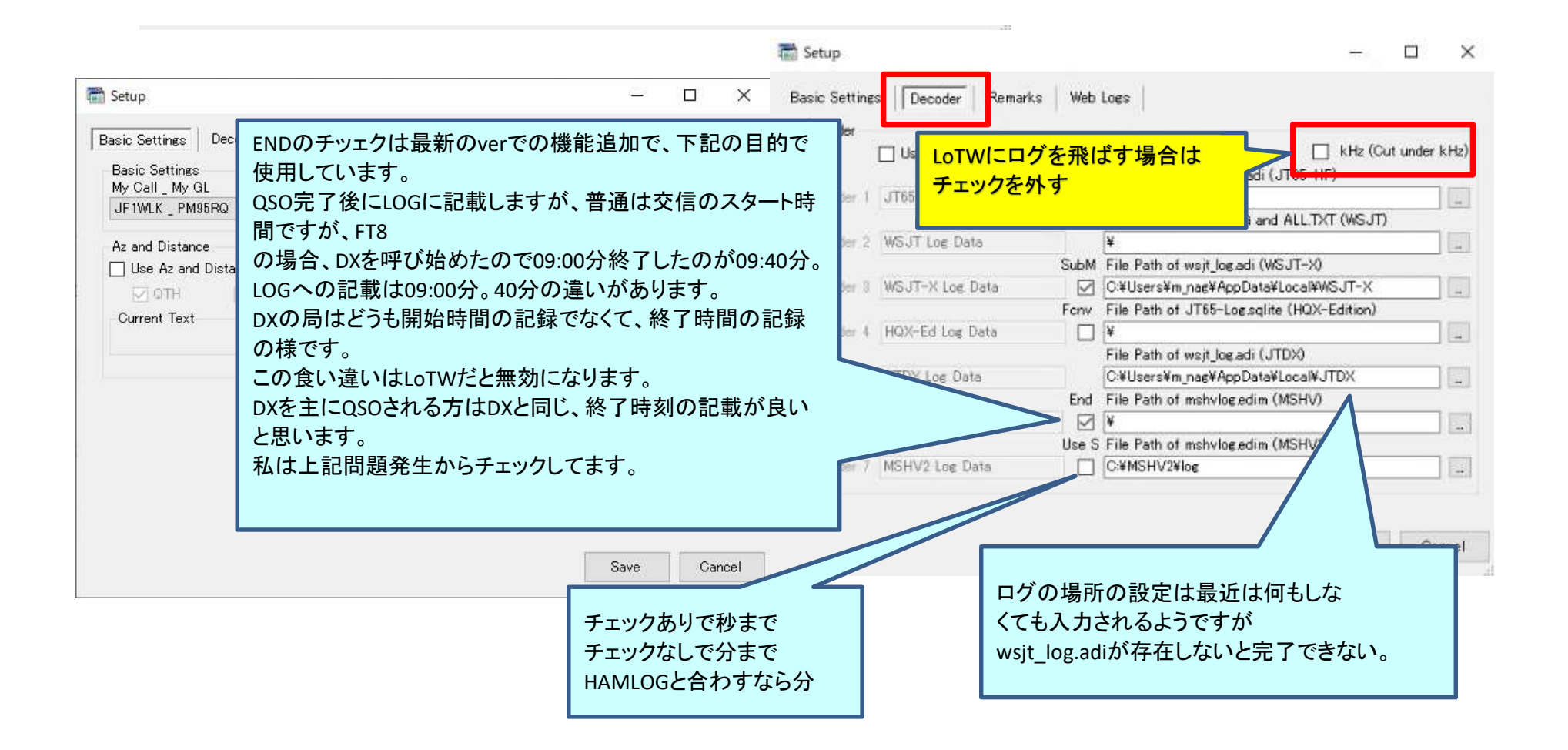

事前にJTDXのみでも良いので、LOGを作っておくと log.adi へのリンクの画面はでず設定は終了です 事前のLOGの作り方 JTDXを立ち上げて、周波数表示の左下にある DX Call に仮に自分のコールを入力し、JTDX画面の ログに記録 ボタンを押す。 次に Log QSO という小さな画面が POP するので、その画面のOKを押して画面を閉じる。 JTDXのログがあるホルダーに2つのファイルが作成される。 wsjtx.log wsjt\_log.adi このファイルが存在すると、次のページ2枚分の設定は不要となります。

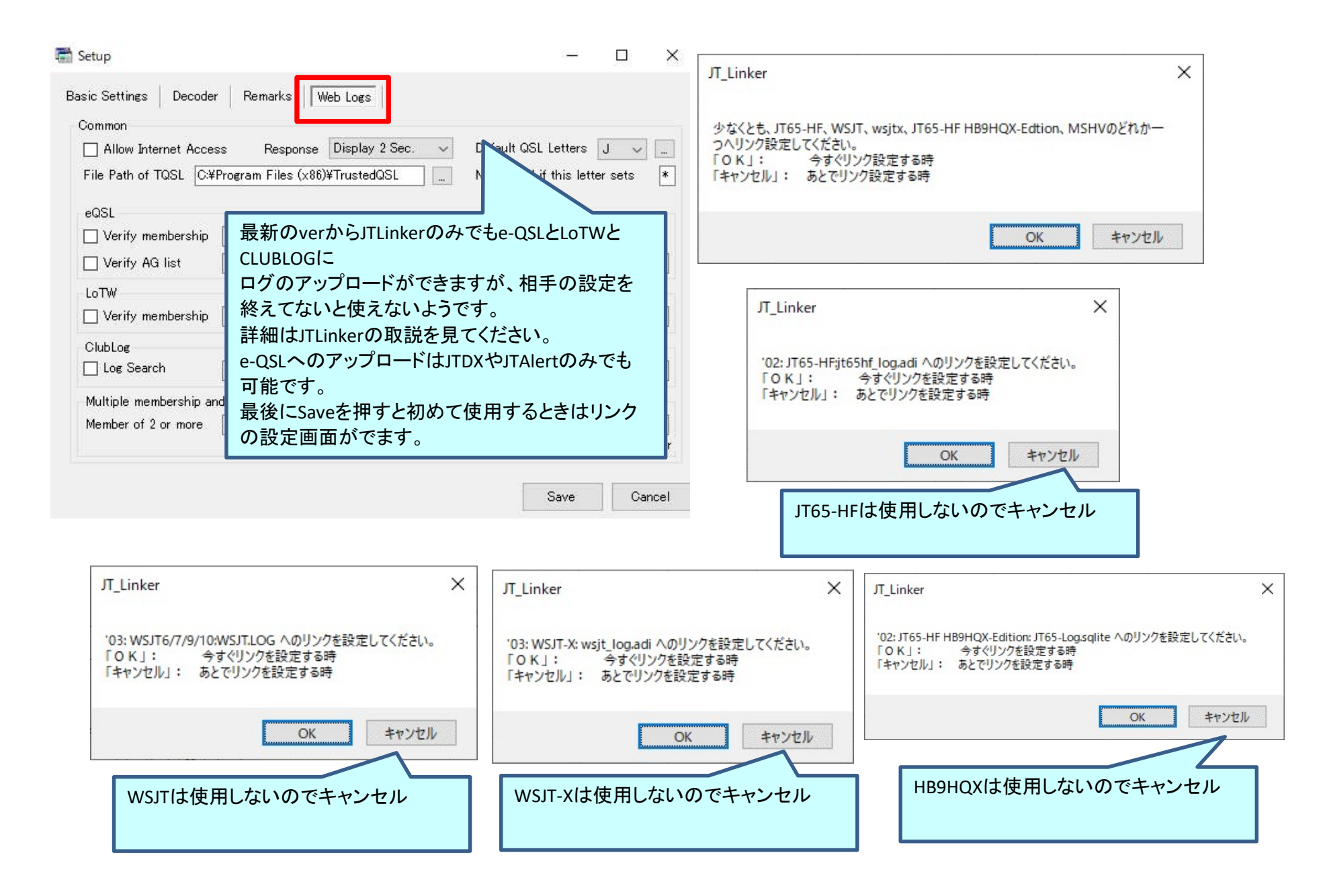

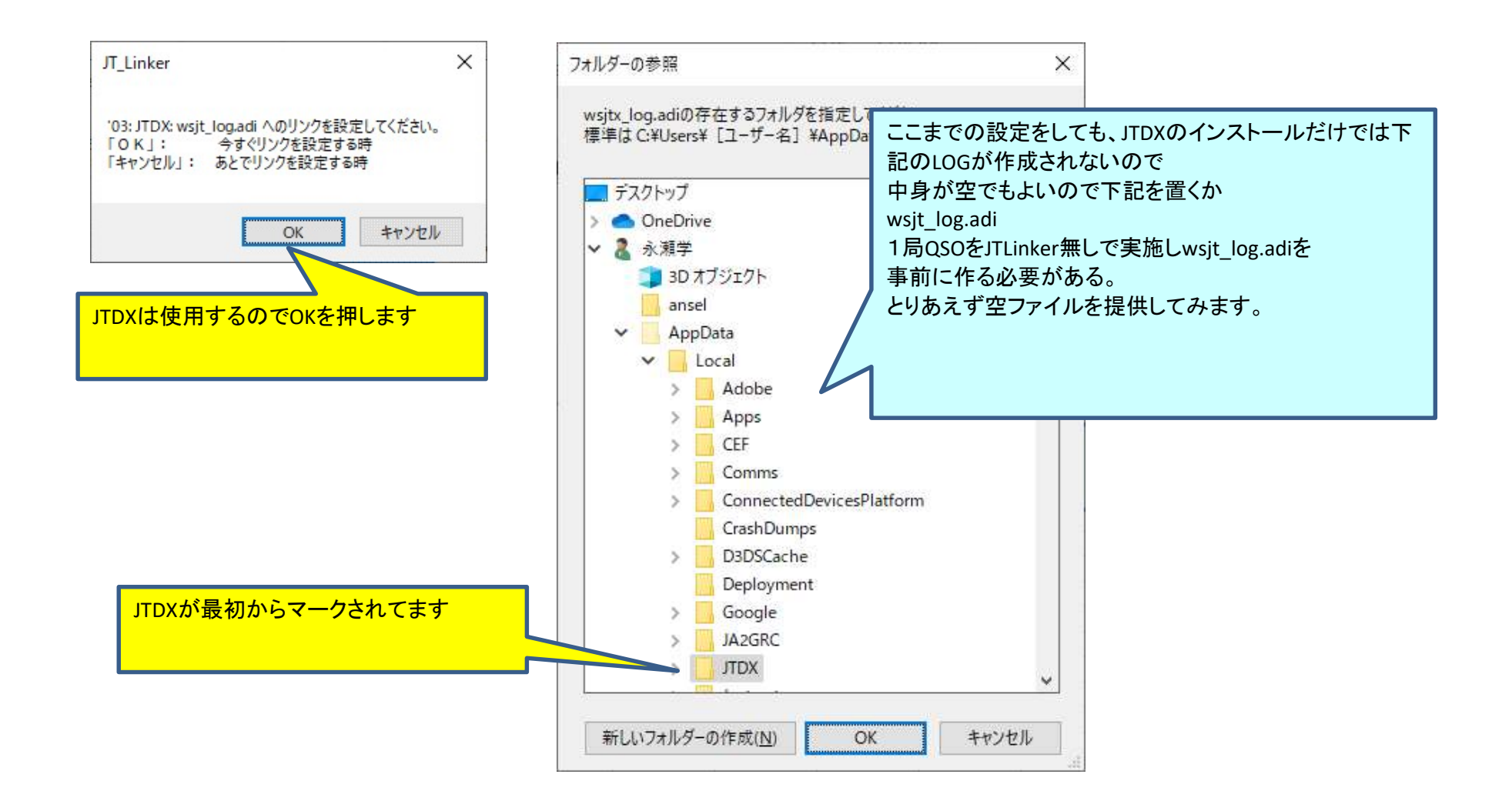

| JT_Linker - JF1WLK_PM95RQ(eQSL:X, LoTW:X, Club<br>Log (65-HF : , JT : , JT-X : Link , HQX : , D)<br>His Call DX Date (EXT) Time His My<br>Name | (: Link , MSHV :) | □ ><br>Ver.2021.07<br>GL ☑ Q |
|----------------------------------------------------------------------------------------------------|-------------------|------------------------------|
| Name 🗹                                                                                                    | FT8 Hist          | GL J                         |
|                                                                                                    | атн 🗌 са          |                              |
| Remarks1 ✓                                                                                                    | 🗹 Remarks2        |                              |